## Printing Student Schedules For Middle and High Schools

#### NOTE: These schedules print without SSN.

# For a Group of Students by Homeroom (Prints One HR at a Time.)

- 1. Make sure you have selected the '07-'08 Year on the Term option.
- 2. Click Teacher Schedules under Functions in the Main Menu on the left.
- 3. Click to select the teacher whose homeroom schedules you wish to print.
- 4. In the line for the **Homeroom** (**HR**) class under the teacher's schedule, click the number under the **Size** heading.
- Scroll to the bottom of this class roster (this could be printed as an alternative class roster) and click Make this the current selection of students.
- 6. On the Group Functions menu, click Print Reports.
- From the Which report to print box choose Student Schedule MS for middle school students or Student Schedule HS.2 for high school students.
- 8. In the **If printing student schedule, use...** section, choose **courses actively enrolled in during current term (excludes dropped courses).**
- 9. Click Submit.
- 10. The **Report Queue** page opens to show recent print jobs, with the last job created at the top. For several schedules, the **Status** will show **Running** until all the schedules have been created. Click the **Refresh** link beside the **My Jobs** title to refresh the screen.

**Hint:** You can continue doing something else at your computer, then check the **Report Queue** by clicking the "page" icon beside the **Logout** button on the upper right of any PowerSchool page.

- 11. When **Completed** shows under the **Status** heading, click the blue **Completed** link.
- 12. The schedules are ready to print. From the **File** menu, choose **Print.** All schedules will print.
- 13. To return to PS admin, click on the browser back button and then **Send** to leave the print screen.

## For a Group of students by Grade Level, then by Homeroom or Another Period

(Takes longer, but you can print all schedules for a Grade Level at one time.)

- 1. Make sure you have selected the '07-'08 Year on the Term option.
- 2. Click the grade level number in the center of the Start Page.
- 3. From the drop-down menu at the bottom of the page click **Print Reports**.
- 4. From the **Which report to print** section choose **Student Schedule MS** for middle school students or **Student Schedule HS.2.**
- 5. In the **If printing student schedule, use...** section, choose **courses actively enrolled in during current term (excludes dropped courses).**
- 6. From the **In what order** section, click **By period** and choose the period from the drop-down menu. In the **date** box, type the date for the first day of school. (This will not be necessary after school starts.)
- 7. Click Submit.
- 8. The **Report Queue** page opens to show recent print jobs, with the last job created at the top. For several schedules, the **Status** will show **Running** until all the schedules have been created. Click the **Refresh** link beside the **My Jobs** title to refresh the screen.

Hint: You can continue doing something else at your computer, then check the **Report Queue** by clicking the "page" icon beside the **Logout** button on the upper right of any PowerSchool page to check the status of your print jobs.

- 9. When **Completed** shows under the **Status** heading, click the blue **Completed** link.
- 10. The schedules are ready to print. From the **File** menu, choose **Print.** All schedules will print.
- 11. To return to PS admin, click on the browser back button and then **Send** to leave the print screen.

## For a Group of Students Not in the Same Class or Group

- 1. Make sure you have selected the '07-'08 Year on the Term option.
- 2. Search to find a group of students.
- 3. Depending how you searched, you will have a couple of different options. At the bottom of the list, click either the **Functions** button or the **Make this the current selection of students** link. This brings up the **Group Functions** menu.
- 4. Click **Print Reports** on the **Group Functions** page.

- 5. From the **Which report to print** box choose **Student Schedule MS** for middle school students or **Student Schedule HS.2** for high school students.
- 6. In the **If printing student schedule, use...** section, choose **courses actively enrolled in during current term (excludes dropped courses).**
- 7. Click Submit.
- 8. The **Report Queue** page opens to show recent print jobs, with the last job created at the top. For several schedules, the **Status** will show **Running** until all the schedules have been created. Click the **Refresh** link beside the **My Jobs** title to refresh the screen.
- 9. When **Completed** shows under the **Status** heading, click the blue **Completed** link.
- 10. The schedules are ready to print. From the **File** menu, choose **Print.** All schedules will print.
- 11. To return to PS admin, click on the browser back button and then **Send** to leave the print screen.

## For one student:

- 1. Search to find a student.
- 2. Click Functions on the Student Menu on the left side of the screen.
- 3. On the Functions menu, click Print Reports for This Student.
- 4. From the **Which report to print** box choose **Student Schedules MS** for middle school students or **Student Schedules HS** for high school students.

5. Click Submit.

- 6. The **Report Queue** page opens to show recent print jobs, with the last job created at the top. When **Completed** shows under the **Status** heading, click the blue **Completed** link.
- Click the **Print** button on the **Adobe Acrobat** toolbar, *not* your browser print button. Click **OK** in the **Print** window. The requested schedule will print.

# Printing a Matrix Schedule from PowerSchool

#### **NOTE:** These schedules print with SSN.

- 1. Select a group of students. You can do this by hand, by grade, by alphabetically group, by homeroom section, or some other grouping.
- 2. Go to Special Functions>Group Functions>Student Schedule Matrix Report.
- 3. Make your selections from the various choices. Click **Submit**.
- 4. A new window opens with directions at the top followed by the schedules. The directions do not print.
- 5. From the **File** menu in the main menu bar, choose **Print**. In the **Print** window, change **Copies and Pages** to **Safari**. Take the X out of **Print webpage information** in headers and footers.
- 6. Click Print.